# I-Class 활용 가이드

## - 청강생 승인 및 삭제 방법

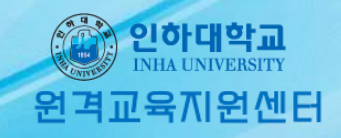

#### 청강생 승인 방법

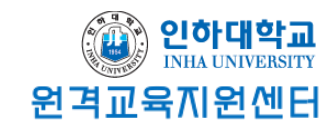

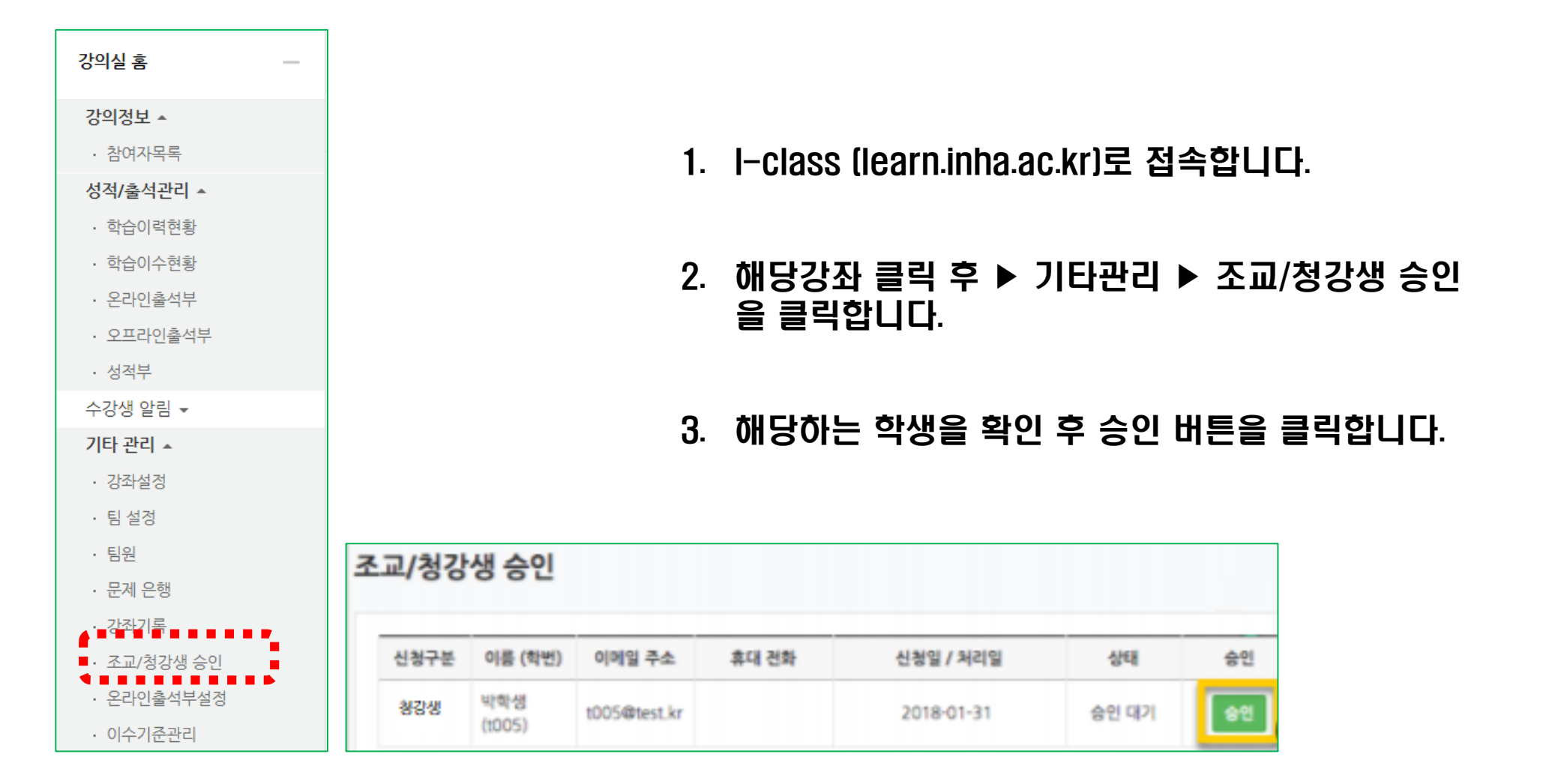

#### 청강생 승인 방법

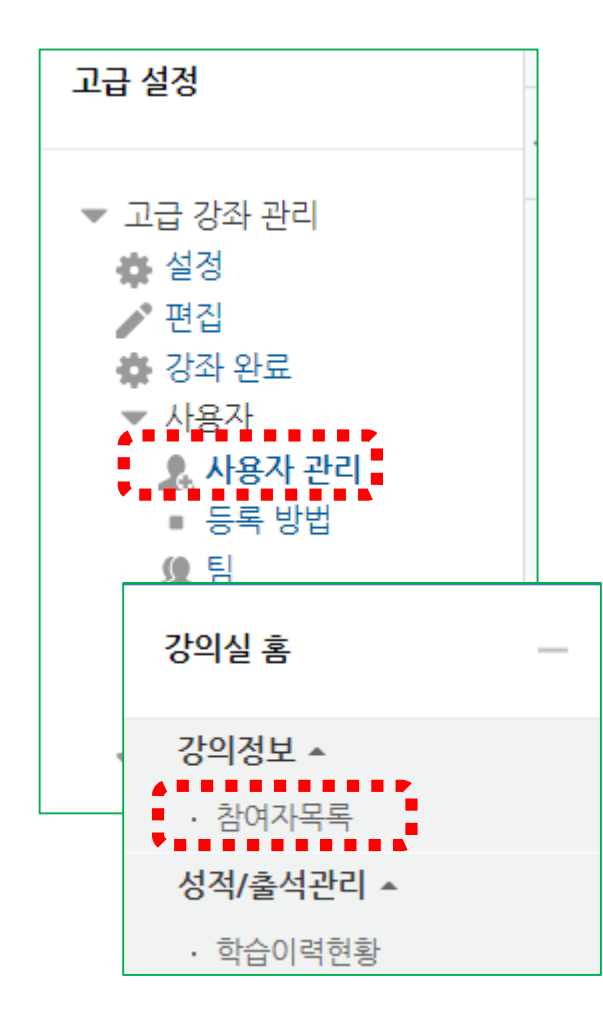

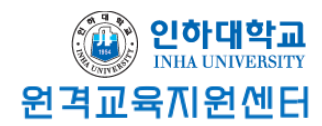

### 4. '고급 강좌 관리' ▶ '사용자' ▶ '사용자 관리'에 들어가 승인이 제대로 되었는지 확인합니다.

\* 본인 수업의 참여자 목록에서도 확인할 수 있습니다.

5. 해당 학생의 역할에 청강생이 부여된 것을 확인할 수 있습니다.

|    |    |    | 이름 / 학번       | 최근접속(~전)  |    | 역할들   |
|----|----|----|---------------|-----------|----|-------|
|    |    |    | 이재훈<br>221034 | 5초        |    | 교수    |
|    |    |    | 정원욱<br>221033 | 4 시간 45 분 |    | 청강생 🗙 |
| 선택 | 번호 | 사진 | 학과(전공)        | 학번 🔺      | 이름 | 역할    |
|    | 2  |    | 원격교육지원센터      |           |    | 청강생   |
|    | 1  |    | 원격교육지원센터      |           |    | 교수    |

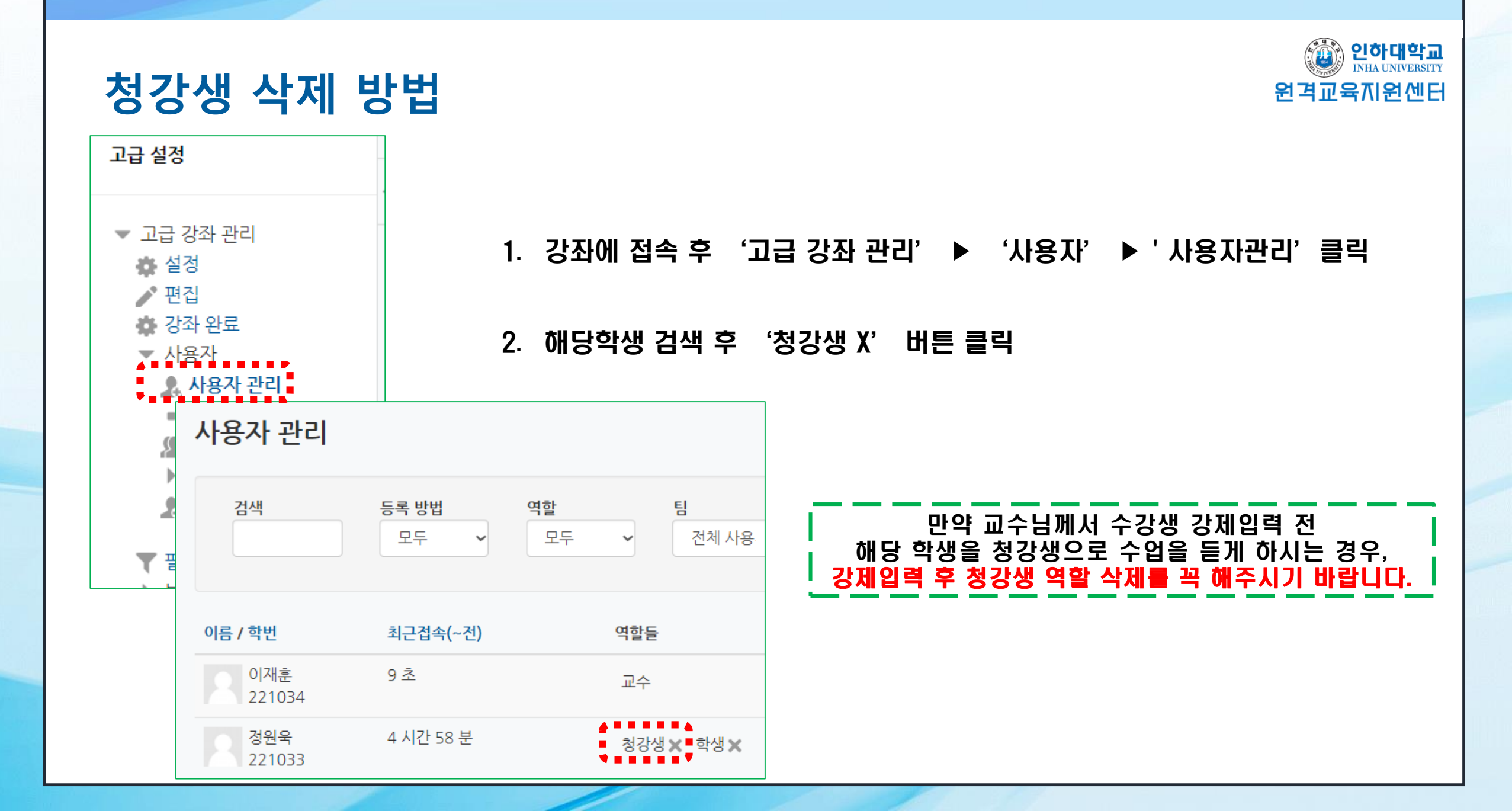